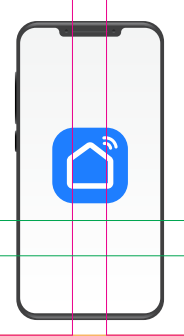

## настройка приложения SMART LIFE

Робот-пылесос

SR-500

<u>\_!</u>

Внимание! Для совершенствования продукции производитель оставляет за собой право на обновление приложения и программного обеспечения (ПО). После обновления интерфейс приложения Smart Life может измениться, поэтому всегда обращайтесь к актуальной версии.

## ПОРЯДОК ДЕЙСТВИЙ

1. Загрузка и установка приложения Smart Life.

Отсканируйте QR-код для загрузки и установки данного приложения.

Либо для загрузки на Android скачайте приложение Smart Life из Google Play, для загрузки на iOS – из App Store.

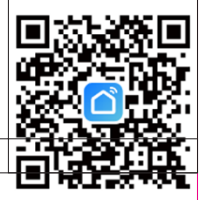

2. Войти/Зарегистрироваться. Откройте приложение, войдите в систему, если у Вас есть учетная запись Smart Life. Если нет, откройте приложение, введите адрес электронной почты, установите пароль, нажмите кнопку для подтверждения введенных данных. Введите код, чтобы завершить регистрацию, затем войдите в приложение.

|                                                         | <<br>Войти                                                                                                    | <<br>Регистрация                                                                                                    |
|---------------------------------------------------------|----------------------------------------------------------------------------------------------------|----------------------------------------------------------------------------------------------------|
|                                                         | Россия                                                                                                    | Россия                                                                                                    |
|                                                         | Введите свой аккаунт                                                                                                    | E-mail                                                                                                    |
|                                                         | Пароль                                                                                                    | Я согласен с Политика конфиденциальности<br>Пользовательское Соглашение и Политика<br>конфиденциальности несовершеннолетних |
|                                                         | Я согласен с Политика конфиденциальности<br>Пользовательское Соглашение и Политика<br>конфиденциальности несовершеннолетних | Получить проверочный код                                                                                                    |
|                                                         | Вход                                                                                                    |                                                                                                    |
| Вход с использованием<br>существующей учетной<br>записи | Забыли пароль                                                                                                    |                                                                                                    |
| Создать новую учетную<br>запись                         |                                                                                                    |                                                                                                    |
| Попробуйте сейчас                                       |                                                                                                    |                                                                                                    |

3. Прежде всего подключите прибор к Wi-Fi. Сделать это можно, нажав и удерживая в течение 3-5 секунд одновременно кнопки ⓓ и Ü на роботе-пылесосе. Прозвучит голосовое сообщение «Начинаю настройку подключения» и индикатор ≈ начнет быстро мигать. 4. Добавьте устройство в приложение Smart Life.

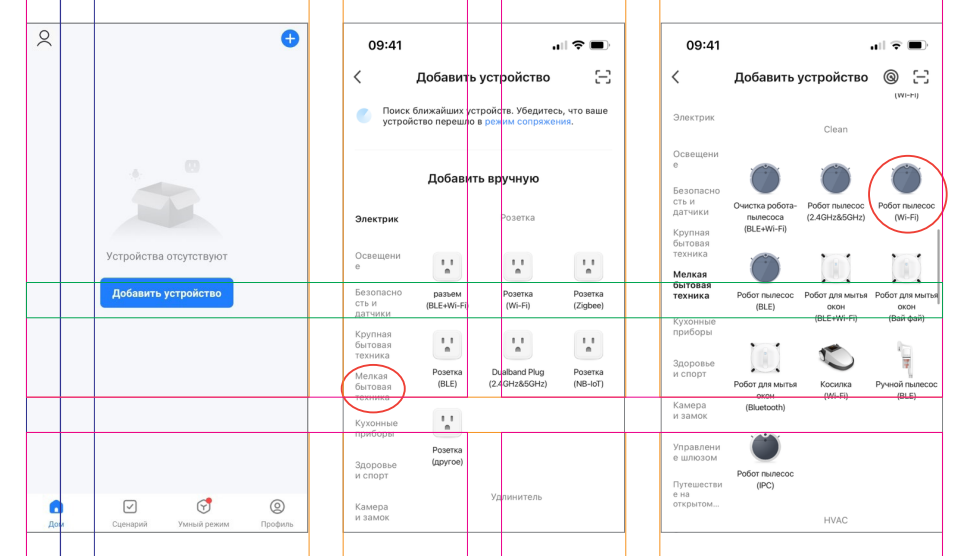

5. Выберите Wi-Fi сеть, введите название Вашей сети и пароль. Убедитесь, что пароль введен правильно, с учетом регистра. Выбирайте сеть 2,4G, сеть 5G не поддерживается. При выборе 5G-сети или введении неправильного пароля соединение оборвется. Подтвердите, что индикатор мигает быстро.

|                                                                                                    | Сброс устройства                                                                                                    | Сброс устройства                                                                                                    |
|----------------------------------------------------------------------------------------------------|----------------------------------------------------------------------------------------------------|----------------------------------------------------------------------------------------------------|
| Выберите сеть Wi-Fi с частотой<br>2,4 ГГц и введите пароль.<br>Если ваш Wi-Fi составляет 5 ГГц, пожалуйста,<br>сначала учтановите его на 2,4 ГГц, Общие<br>рекомендации по настройке маршрутизатора<br>* Vi-Fi - Sohz | • •                                                                                                    | • •                                                                                                    |
| ♥ Wi-Fi - 2.4Ghz # ♥ ①   ♥ Название Wi-Fi                                                                                                    | Включите устройство и убедитесь, что<br>индикатор быстро мигает.<br>Внимании: процесс сопряжении необходимо<br>выполнить в течении 3 минут после сброса<br>устройства. | Включите устройство и убедитесь, что<br>ичдикатор быстро мигает.<br>Внимание: процесс сопряжения необходимо<br>выполнить в течении 3 минут после сброса<br>устройства. |
| Вручную введите ими Wi-Fi или включите<br>разрешение на получние информации о<br>местонахождении, чтобы автоматически получить<br>сведение о биликайших уктройствах Wi-Fi<br>Разрешение на отхрытие                   |                                                                                                    | Х<br>Проверьте состояние светового<br>индикатора:                                                                                                    |
| 🛆 Пароль                                                                                                    | Убедитесь, что индикатор мигает                                                                                                    | Режим АР Режим ЕХ                                                                                                    |
| Далее                                                                                                    | Сброс устройства шаг за шагом                                                                                                    |                                                                                                    |

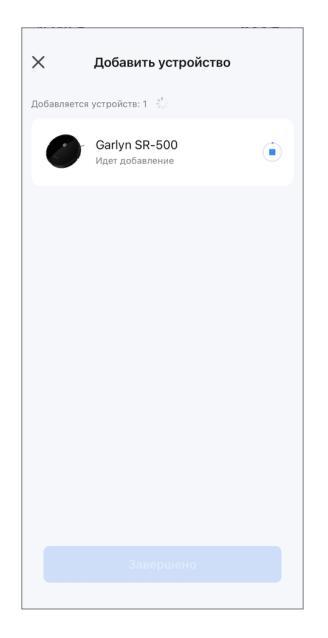

6. После успешного подключения устройство появится на домашней странице приложения Smart Life. Подтвердите завершение подключения.

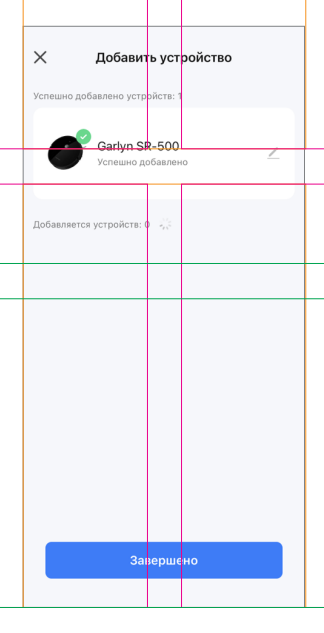

**7.** Нажмите на устройство, чтобы войти на страницу настроек. Здесь Вы сможете управлять прибором дистанционно, настраивать уборку, строить карту, использовать камеру и многое другое.

## Если теряется соединение, попробуйте:

- ▲ снять робот-пылесос с зарядной станции и перезагрузить его нажатием на переключатель питания **I/O** на корпусе прибора;
- ▲ перейти на страницу настроек Wi-Fi смартфона;
- ▲ переподключиться к Wi-Fi роутеру;
- ▲ вернуться в приложение и продолжить ожидание соединения;
- ▲ следовать указаниям данной инструкции, чтобы найти причину и повторить попытку соединения;
- ▲ обратиться в отдел заботы о клиентах GARLYN.